## PREUZIMANJE PREDMETNIH ODREDNICA IZ PREDMETNOG SUSTAVA NSK

Knjižnice koje rade u knjižničnom programu *Aleph* i u radnom sučelju imaju pristup *NSK normativnoj bazi podataka (NSK10),* nakon pretraživanja i provjere predmetne odrednice u normativnoj bazi postupkom validacije preuzimaju postojeću odrednicu (detaljnije u dokumentu <u>Postupak validacije</u> <u>predmetnih odrednica</u>).

Predmetne odrednice mogu se preuzeti i iz <u>online kataloga</u> Nacionalne i sveučilišne knjižnice u Zagrebu. U padajućem izborniku izabere se pretraživanje po predmetu. Unese se traženi pojam i otvara se abecedno složen popis odrednica. Kada uz traženu odrednicu, u uglatoj zagradi piše [*NSK normativni zapis*], klikom na poveznicu *NSK normativni zapis* otvara se normativni zapis za predmetnu odrednicu i ako odrednica odgovara, preuzima se kopiranjem u adekvatno polje bibliografskog zapisa za predmetnu odrednicu. U zapisu se u polju izvora podataka obvezno navodi kôd izvora odrednice *nskps*.

| 6XX - polja predmetnih     | MARC 21                           | UNIMARC                         |
|----------------------------|-----------------------------------|---------------------------------|
| odrednica                  |                                   |                                 |
| opći pojam                 | 650 #7 \$a Europska arhitektura   | 606 0# \$a Europska arhitektura |
|                            | \$z Europa, srednja \$y 20. st.   | \$y Europa, srednja \$z 20. st. |
|                            | \$2 nskps                         | \$2 nskps                       |
| geografsko ime             | 651 #7 \$a Osijek \$2 nskps       | 607 ## \$a Osijek \$2 nskps     |
| osobno ime                 | 600 17 \$a Tesla, Nikola \$x      | 600 #1 \$a Tesla \$b Nikola \$x |
|                            | Patenti \$2 nskps                 | patenti \$2 nskps               |
| naziv korporativnog tijela | 610 27 \$a Hrvatsko narodno       | 601 02 \$a Hrvatsko narodno     |
|                            | kazalište (Zagreb) \$2 nskps      | kazalište (Zagreb) \$2 nskps    |
| naziv sastanka             | 611 27 \$a Dani hrvatskog filma   | 601 12 \$a Dani hrvatskog filma |
|                            | \$n (15 ; \$d 2006 ; \$c Zagreb)  | \$d 15 \$f 2006 \$e Zagreb \$2  |
|                            | \$2 nskps                         | nskps                           |
| obiteljsko ime             | 600 37 \$a Mažuranić, obitelj \$x | 602 ## \$a Mažuranić (obitelj)  |
|                            | Knjižnica \$2 nskps               | \$x knjižnica \$2 nskps         |
| jedinstveni naslov         | 630 07 \$a Mastičkář \$2 nskps    | 605 ## \$a Mastičkář \$2 nskps  |

primjeri

Kada se predmetna odrednica traži izravno u <u>NSK normativnoj bazi</u> u padajućem izborniku izabere se pretraživanje po predmetu. Unese se traženi pojam i otvara se abecedno složen popis odrednica. Klikom na traženu odrednicu, otvara se cijeli zapis predmetne odrednice. Nakon pregledavanja zapisa, ako je odrednica odgovarajuća, kopiranjem se preuzima u adekvatno polje bibliografskog zapisa za predmetnu odrednicu.

Postojeće predmetne odrednice mogu biti izmijenjene pa je kao pomoć pri izboru odrednica potrebno povremeno provjeriti <u>popise novih i izmijenjenih odrednica</u>.

Više o predmetnom sustavu NSK na http://ps.nsk.hr/.

Za sva dodatna pitanja molimo da se javite na: <u>Urednistvo predmetnog kataloga@nsk.hr</u>.